#### MILO Additional Features – Quick Add Products by Code

OLO users (Owner) have the ability to add products to a product list by code and quantity. This additional feature will allow users who know their liquor codes to more efficiently add items to a product list and add them to the cart.

#### Login and Select a License Number

Licensees will login and choose a license number they would like to manage or place an order for. Licenses can be selected by choosing *Click here to select a license* or *Choose License Number*.

| Online Liquor Ordering                          |          | TESTLICENSEE<br>Account |
|-------------------------------------------------|----------|-------------------------|
| Home                                            |          |                         |
| Click here to select a license and view deliver | y dates. |                         |
|                                                 |          |                         |
| Welcome, testlicensee!                          |          |                         |
| Test announcement                               |          | ×                       |
| Test for Announcement                           |          |                         |

Your Licenses will display, select *Place Order* button under license you wish to manage or place an order for.

| Your Licenses                                        |
|------------------------------------------------------|
| Find a license                                       |
|                                                      |
| 50002 - Class C Reg<br>Liquor_license<br>Place Order |
| 50001 - Class C Reg<br>Liquor_license<br>Place Order |
| 50005 - Aircraft<br>Liquor_license<br>Place Order    |
| 50004 - Aircraft<br>Liquor_license<br>Place Order    |

After a license has been selected, the user will see a message that the license number has been validated. The license number will display under Choose License Number.

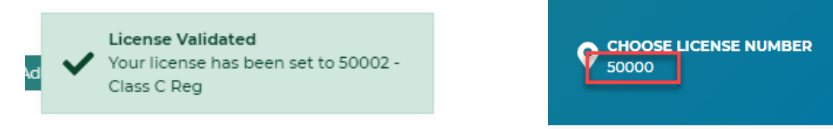

Once validated, the user will be directed to the *Products* page. Delivery Dates for the ADAs will display at the top of the page. Licensees are ready to begin placing their liquor order.

# **Quick Add Products by Code**

Select "Click Here to Add Products by Code:

| me Products Orders                                                                                                    |                                                                                                    |                                                                        |                                                                  |                                                                                |
|----------------------------------------------------------------------------------------------------|----------------------------------------------------------------------------------------------------|------------------------------------------------------------------------|------------------------------------------------------------------|--------------------------------------------------------------------------------|
|                                                                                                    | IMPERIAL BEVERAGE COMPANY (141)                                                                            | GENERAL WINE & LIQUOR (22)                                             | ) NWS MICHIGAN, INC. (32                                         | 21)                                                                            |
|                                                                                                    | 3/8/2021                                                                                                   | 3/9/2021                                                               | 3/8/2021                                                         |                                                                                |
| nen searching for liquor products, some<br>tering a partial brand name in the sear                                                                                                    | e of the listed brand names are shortened<br>ch for these products instead of the full b                   | d due to space limitations. If you<br>brand name should bring up the c | are unable to locate the desire<br>lesired brand.                | ed product by entering the full brand name                                     |
| Search for products                                                                                                    |                                                                                                    |                                                                        |                                                                  |                                                                                |
| ample: Search for J Daniels when looki                                                                                                    | ng for Jack Daniels and search for Capt M                                                                  | organ when looking for Captain                                         | Morgan                                                           |                                                                                |
|                                                                                                    |                                                                                                    |                                                                        |                                                                  |                                                                                |
|                                                                                                    |                                                                                                    |                                                                        |                                                                  |                                                                                |
|                                                                                                    |                                                                                                    |                                                                        |                                                                  |                                                                                |
| roducts                                                                                                    |                                                                                                    |                                                                        |                                                                  | Click Here to Add Products by Cod                                              |
| roducts                                                                                                    |                                                                                                    |                                                                        |                                                                  | Click Here to Add Products by Cod                                              |
| roducts<br>#121 Banker's Club Blend                                                                                                    | \$7.12 /1000r                                                                                              | ni bottie ដ 🗎                                                          | 12                                                               | Click Here to Add Products by Cod<br>Add to Cart                               |
| #121 Banker's Club Blend<br>#321 - NWS Michigan, Inc.                                                                                                    | \$7.12 /1000r<br>12 botties/                                                                               | ni bottie 🚜 🖞                                                          | 12 Quantity                                                      | Click Here to Add Products by Cod                                              |
| #121 Banker's Club Blend<br>#321 - NWS Michigan, Inc.<br>#127 Banker's Club Blend                                                                                                    | \$7.12 /1000r<br>12 bottles/<br>\$5.75 /750n                                                               | ni bottie 📲 🗌                                                          | Quantity                                                         | Click Here to Add Products by Cod                                              |
| #121 Banker's Club Blend<br>#321 - NWS Michigan, Inc.<br>#127 Banker's Club Blend<br>#321 - NWS Michigan, Inc.                                                                                       | \$7.12 /1000r<br>12 bottles/<br>\$5.75 /750r<br>12 bottles/                                                | ni bottie 🚜 🔹                                                          | I2 🗘                                                             | Click Here to Add Products by Cod<br>Add to Cart<br>Add to Cart                |
| #121 Banker's Club Blend<br>#321 - NWS Michigan, Inc.<br>#127 Banker's Club Blend<br>#321 - NWS Michigan, Inc.                                                                                       | \$7.12 /1000<br>12 botties/<br>\$5.75 /750n<br>12 botties/                                                 | ni bottie 📲 -<br>ni bottie 📲 -<br>jeack                                | 12 🗘 🗘 Quantity<br>12 🗘                                          | Click Here to Add Products by Cod<br>Add to Cart<br>Add to Cart                |
| #121 Banker's Club Blend<br>#321 - NWS Michigan, Inc.<br>#127 Banker's Club Blend<br>#321 - NWS Michigan, Inc.<br>#128 Banker's Club Blend                                                           | \$7.12 /1000r<br>12 bottles/<br>\$5.75 /750n<br>12 bottles/<br>\$12.49 /1750                               | ni bottie 📲 🖸<br>ipack 📲 👔<br>ipack 📲                                  | I2 🗘<br>Quantity<br>I2 🗘                                         | Click Here to Add Products by Cod<br>Add to Cart<br>Add to Cart<br>Add to Cart |
| #121 Banker's Club Blend<br>#321 - NWS Michigan, Inc.<br>#127 Banker's Club Blend<br>#321 - NWS Michigan, Inc.<br>#128 Banker's Club Blend<br>#321 - NWS Michigan, Inc.                              | \$7.12 /1000r<br>12 bottles/<br>\$5.75 /750r<br>12 bottles/<br>\$12.49 /1750<br>6 bottles/                 | ni bottie 🚜 🖓                                                          | 12 🗘 🗘 Quantity<br>12 🗘 🗘<br>Quantity<br>5 🗘                     | Click Here to Add Products by Cod<br>Add to Cart<br>Add to Cart<br>Add to Cart |
| #121 Banker's Club Blend<br>#321 - NWS Michigan, Inc.<br>#127 Banker's Club Blend<br>#321 - NWS Michigan, Inc.<br>#128 Banker's Club Blend<br>#321 - NWS Michigan, Inc.                              | \$7.12 /1000<br>12 bottles/<br>\$5.75 /750n<br>12 bottles/<br>\$12.49 /1750<br>6 bottles/                  | ni bottie 📲 🗌                                                          | 12 🗘<br>Quantity<br>12 🗘<br>Quantity<br>5 🔷                      | Click Here to Add Products by Cod<br>Add to Cart<br>Add to Cart<br>Add to Cart |
| #121 Banker's Club Blend<br>#321 - NWS Michigan, Inc.<br>#127 Banker's Club Blend<br>#321 - NWS Michigan, Inc.<br>#128 Banker's Club Blend<br>#321 - NWS Michigan, Inc.<br>#166 Grey Goose Le Citron | \$7.12 /1000<br>12 bottles/<br>\$5.75 /750n<br>12 bottles/<br>\$12.49 /1750<br>6 bottles/<br>\$24.99 /7501 | ni bottie 📲<br>ni bottie 📲<br>mi bottie 📲<br>pack 📲                    | 12 Quantity<br>Quantity<br>12 Quantity<br>5 Quantity<br>Quantity | Click Here to Add Products by Cod<br>Add to Cart<br>Add to Cart<br>Add to Cart |

User will be directed to the Add Products by Code page.

| Home Products                                        | Orders                                        |                                                                                            |                                                                               |                                                                                                    |
|------------------------------------------------------|-----------------------------------------------|--------------------------------------------------------------------------------------------|-------------------------------------------------------------------------------|----------------------------------------------------------------------------------------------------|
|                                                      |                                               | IMPERIAL BEVERAGE COMPANY (141)                                                            | GENERAL WINE & LIQUOR (221)                                                   | NWS MICHIGAN, INC. (321)                                                                                                    |
|                                                      |                                               | 3/8/2021                                                                                   | 3/9/2021                                                                      | 3/8/2021                                                                                                    |
|                                                      |                                               |                                                                                            |                                                                               |                                                                                                    |
|                                                      |                                               |                                                                                            |                                                                               |                                                                                                    |
| To add products by code                              | e: Enter the liquor c                         | code and tab to enter quantity. Selecting t                                                | he tab button from the quantity box                                           | will add the item to your product list and move your cursor back to the                                                                  |
| To add products by codd<br>liquor code field. Repeat | e: Enter the liquor o<br>these steps until yo | code and tab to enter quantity. Selecting t<br>our product list is complete. At completion | he tab button from the quantity box<br>n, select the add to cart button to mo | will add the item to your product list and move your cursor back to the<br>ve your product list to the cart for validation and checkout. |

Users will complete the following steps to create a product list:

- Enter liquor code, select tab
- Enter quantity, select tab
  - Selecting tab after the quantity will move the item to your product list and move the cursor back to the liquor code box for the next code to be entered.

| To add products by co<br>liquor code field. Repe | de: Enter the liquor code and tab to ent<br>at these steps until your product list is co       | quantity. Selecting the tab button from the quantity box will add the item to your product list and move your cursor back to the mplete. At completion, select the add to cart button to move your product list to the cart for validation and checkout. |
|--------------------------------------------------|------------------------------------------------------------------------------------------------|----------------------------------------------------------------------------------------------------|
| Liquor code                                      | Quantity                                                                                       |                                                                                                    |
| <b>Q</b> 1402                                    | 12                                                                                             | New Amsterdam Pineapple                                                                                                    |
| Enter li<br>Selecting Tab after ent<br>back to   | quor Code, select Tab. Enter<br>ering quantity will move item<br>b liquor code box for the nex | Quantity, Select Tab.<br>to your product list and move cursor<br>code to be entered.                                                                                                    |

• Items are added to your product list

| Home Produc                                                                                      | ts Orde                                        | ers                                          |                                                      |                                                         |                                                                        |                                                    |                                        |                                     |                                |                               |                    |
|--------------------------------------------------------------------------------------------------|------------------------------------------------|----------------------------------------------|------------------------------------------------------|---------------------------------------------------------|------------------------------------------------------------------------|----------------------------------------------------|----------------------------------------|-------------------------------------|--------------------------------|-------------------------------|--------------------|
|                                                                                                  |                                                |                                              | IMPERIAL BEVERAGE                                    | COMPANY (141)                                           | GENERAL WINE & LI                                                      | QUOR (221)                                         | NWS MICHIGA                            | N, INC. (321)                       |                                |                               |                    |
|                                                                                                  |                                                |                                              | 3/8/2021                                             |                                                         | 3/9/2021                                                               |                                                    | 3/8/202                                | 1                                   |                                |                               |                    |
|                                                                                                  |                                                |                                              |                                                      |                                                         |                                                                        |                                                    |                                        |                                     |                                |                               |                    |
|                                                                                                  |                                                |                                              |                                                      |                                                         |                                                                        |                                                    |                                        |                                     |                                |                               |                    |
| To add products by o<br>liquor code field. Rep                                                   | ode: Enter th<br>eat these step                | e liquor co<br>ps until you                  | de and tab to enter qu<br>ur product list is comple  | antity. Selecting the etc. At completion                | he tab button from the<br>n, select the add to cart                    | quantity box v<br>button to mov                    | vill add the item<br>e your product li | to your produc                      | t list and mo<br>or validation | ve your curso<br>and checkout | r back to th<br>t. |
| To add products by o<br>liquor code field. Rep<br>quor code                                      | ode: Enter th<br>eat these step                | e liquor co<br>ps until you<br>Quantity      | de and tab to enter qu<br>ur product list is comple  | antity. Selecting the tet. At completion                | he tab button from the<br>n, select the add to cart                    | quantity box v<br>button to mov                    | vill add the item<br>e your product li | to your products to the cart fo     | t list and mo<br>or validation | ve your curso<br>and checkout | r back to th<br>t. |
| To add products by o<br>liquor code field. Rep<br>quor code<br>Q Search by code                  | ode: Enter the step                            | Quantity                                     | de and tab to enter qu<br>ur product list is compl   | antity. Selecting th<br>ete. At completion<br>New Amste | he tab button from the<br>h, select the add to cart<br>erdam Pineappl  | quantity box v<br>button to mov<br>Ə               | vill add the item<br>e your product li | to your produc<br>at to the cart fo | t list and mo<br>or validation | we your curso<br>and checkout | r back to th<br>t  |
| To add products by o<br>liquor code field. Rep<br>quor code<br>Q Search by code<br>#11402 New An | ede: Enter the<br>eat these step<br>these step | e liquor co<br>ps until you<br>Quantity<br>0 | ide and tab to enter qu<br>ur product list is comple | antity. Selecting the tee. At completion                | he tab button from the<br>n, select the add to cart<br>erclam Pineappl | quantity box v<br>button to mov<br>e<br>dd to Cart | vill add the item<br>e your product li | to your produc                      | t list and mo                  | ve your curso                 | r back to tř       |

- Repeat these steps until your product list is complete.
- Verify items in your product list are accurate

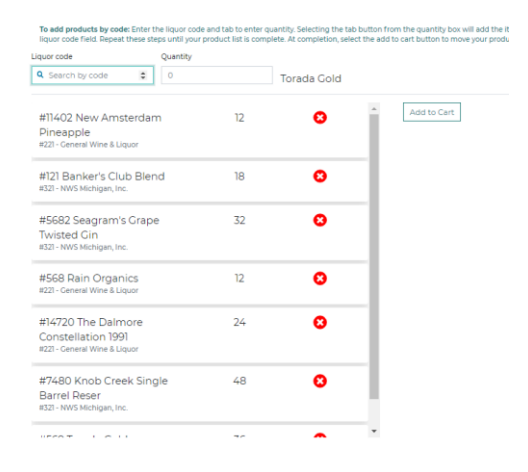

- Select Add cart
  - Selecting Add to Cart will move your product list items to your cart for review, validation, and checkout.

| juor code                                                                | Quantity |    |             |             |
|--------------------------------------------------------------------------|----------|----|-------------|-------------|
| Search by code                                                           | 0        |    | Torada Gold |             |
| #11402 New Amsterda<br>Pineapple<br>#221 - General Wine & Liquor         | m        | 12 | 8           | Add to Cart |
| #121 Banker's Club Ble<br>#321 - NWS Michigan, Inc.                      | nd       | 18 | 8           |             |
| #5682 Seagram's Grap<br>Twisted Gin<br>#321 - NWS Michigan, Inc.         | e        | 32 | 0           |             |
| #568 Rain Organics<br>#221 - General Wine & Liquor                       |          | 12 | 0           |             |
| #14720 The Dalmore<br>Constellation 1991<br>#221 - General Wine & Liquor |          | 24 | 0           |             |
| #7480 Knob Creek Sin<br>Barrel Reser<br>#321 - NWS Michigan, Inc.        | gle      | 48 | 8           |             |
| FOT LOU                                                                  |          | 70 | ~           | -           |

PLEASE NOTE: You must add items to your cart before navigating away from this screen or your product list will be lost. A warning box will appear for licensees who have not added items to the cart, but are trying to leave the page:

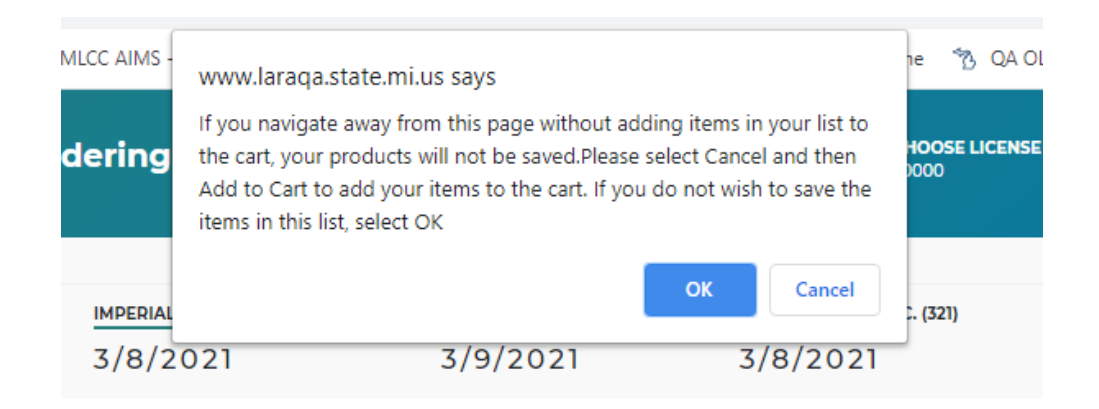

## Submitting your Order

When ready to place your order, select the Cart icon located in the upper right corner.

| °₿ 0   | online Li       | quor Or | dering                          |                                                  | Account                                      |  |  |
|--------|-----------------|---------|---------------------------------|--------------------------------------------------|----------------------------------------------|--|--|
| Home   | Products        | Orders  | IMPERIAL BEVERAGE COMPANY (141) | <u>CENERAL WINE</u> & LIQUOR (221)<br>12/22/2020 | <u>nws michig</u> an, inc. (321)<br>1/4/2021 |  |  |
| Q Sear | rch for product | ts      |                                 |                                                  |                                              |  |  |

## The Cart

Items in your cart are pending until order has been submitted. After you have added your items to the cart, to submit an order:

- Select Validate Button
- Verify order summary is accurate
- Enter any additional email addresses to receive order confirmation
- Select Checkout Button
- Order Confirmation will appear
- Confirmation emails will be sent
- Order information will be accessible using the Orders Tab

| Cart                                                                                                    |                                                                                    |                                                    |                                |                |                             |                                                   |                         |
|----------------------------------------------------------------------------------------------------|------------------------------------------------------------------------------------|----------------------------------------------------|--------------------------------|----------------|-----------------------------|---------------------------------------------------|-------------------------|
| Items in your cart are pending un<br>selecting the "orders" tab in the left of     General Wine & Liquor | ntil submitted. To submit an order, sele<br>olumn, and selecting "edit order" from | ect validate, verify your<br>the order you would i | order su<br>ke to ed<br>Valida | mmary ar<br>it | id select cheo<br>lear Cart | k out. Confirmed orders can be edited be          | fore the cut off day by |
| Product                                                                                                  | Quantity                                                                           | Unit Price                                         | Liters                         | Total          | Remove                      | Order subtotal                                    | \$329.52                |
| Grey Goose Le Citron (750 ml) 166                                                                        | 12                                                                                 | \$26.78                                            | 9                              | \$321.36       | ×                           | DISCOUNT @ 17 %                                   | (\$56.02)               |
| Total                                                                                                    |                                                                                    |                                                    | 9                              | \$321.36       |                             | Liquor Tax                                        | \$39.54                 |
| Imperial Beverage Company                                                                                |                                                                                    |                                                    |                                |                |                             | SALES TAX @ 6 %                                   | \$19.77                 |
| Product                                                                                                  | Quantity                                                                           | Unit Price                                         | Liters                         | Total          | Remove                      |                                                   |                         |
| Well Vodka PI (1000 ml) 18817                                                                            | 12                                                                                 | \$6.95                                             | 12                             | \$83.40        | ×                           | Order total A confirmation email will be sent to: | \$332.81                |
| Total                                                                                                    |                                                                                    |                                                    | 12                             | \$83.40        |                             | testlicensee@michigan.gov                         |                         |
| NWS Michigan, Inc.                                                                                       |                                                                                    |                                                    |                                |                |                             | Need multiple confirmation emails?                | + Email address         |
| Product                                                                                                  | Quantity                                                                           | Unit Price                                         | Liters                         | Total          | Remove                      | Continue Shonning                                 |                         |
| Banker's Club Blend (1000 ml) 121                                                                        | 12                                                                                 | \$7.12                                             | 12                             | \$85.44        | ×                           | Continue shopping                                 |                         |
| Total                                                                                                    |                                                                                    |                                                    | 12                             | \$85.44        |                             |                                                   |                         |
|                                                                                                    | Out of stock items                                                                 |                                                    |                                |                |                             |                                                   |                         |
| Product Quantity                                                                                         | Unit Price                                                                         | Liters                                             |                                | A              | tion                        |                                                   |                         |

# **Additional Cart Information**

The cart sorts all products within orders by ADA.

If an Item is out of stock, it will be moved to the Out of stock items section.

Any cart errors will be displayed and must be corrected before checking out (9-liter minimum, invalid quantities, etc).

Quantities of items in the cart can be adjusted within the cart manually or using the up/down arrows. If a quantity is adjusted after validating the cart, user will be required to validate the cart again before checking out.

When ready to complete the order, select the *Validate* button. At this point, the system accesses the ADA inventory in real time and returns out of stock inventory notices. If an out of stock notice reduces an order to less than the 9-liter minimum, messages display, and the User can edit the cart to correct the issue. All Errors must be corrected in order to checkout and place the order.

Select the + *Email address* box to enter additional email addresses that need to receive the order confirmation email.

Select the *Checkout* button when ready to submit the order to the ADA(s). A confirmation email goes to the default email address, any additional emails entered, and to the MLCC.